マイクロソフト edge でオフライン用アップデータを保存する方法

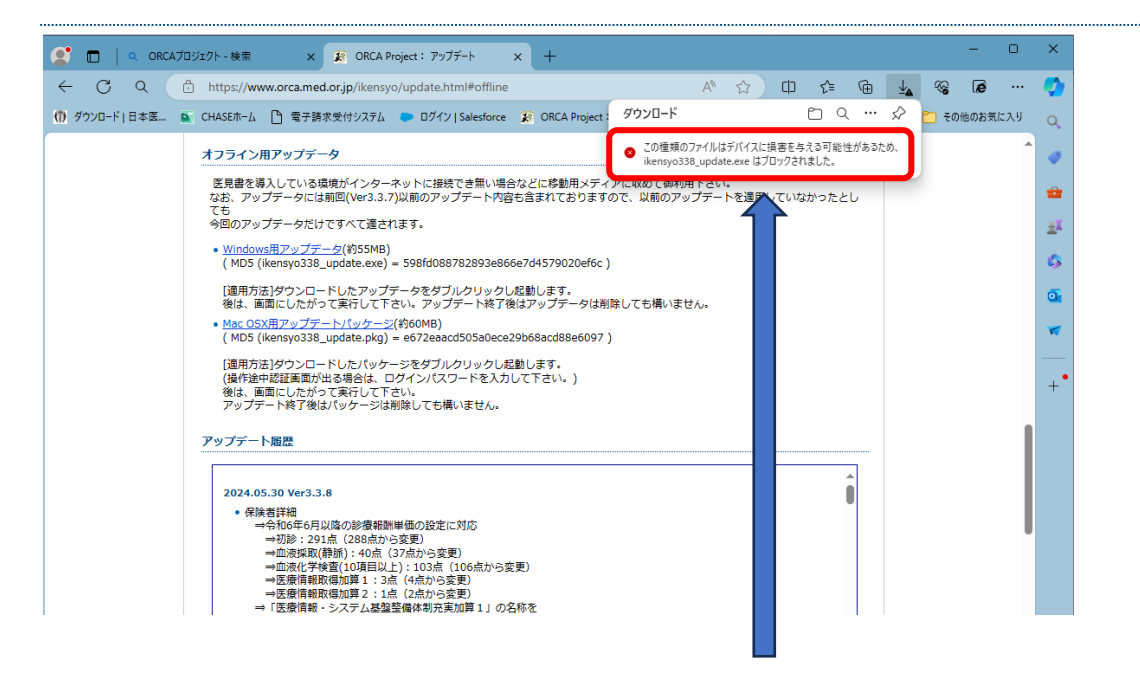

1. 表示された「この種類のファイルはデバイスに損害を与える可能性があるため、 ikensyo338\_update.exe はブロックされました。」この文章にカーソルを移動します。

| CRCA7Dジェクト - 検索 x 取 ORCA Project: アップデート x +                                                                                                    | 0     | ×        |
|----------------------------------------------------------------------------------------------------|-------|----------|
| ← ♂ ♀ 🖞 https://www.orca.med.or.jp/ikensyo/update.html#offline 🛛 A <sup>h</sup> ☆ ロ ☎ 🔂 💆 🧏                                                                                                    | s     | <b>Q</b> |
| 🝈 ダウンロード 日本医 💿 CHASEホーム 🗋 電子路求受付システム 🌑 ログイン   Salesforce 😰 ORCA Project : ダウンロード 🎦 🔍 … 🔗 🗋 その他のお                                                                                                    | お気に入り | Q,       |
| オフライン用アップデータ  CO性理想のファイルは方バイスに損害を与える  i   i   cotton  cotton | *     | -        |
| 医見書を導入している現境がインターネットに接続でき無い場合などに移動用メディアに収めて鄭利用下さい。<br>なお、アップデータには朝回(Ver3.3.7)以前のアップデート内容も含まれておりますので、以前のアップデートを適用していなかったとし<br>マキュ                                                                                                    |       | *        |
| 今回のアップデータだけですべて適されます。                                                                                                    |       | Ξĭ       |
| <ul> <li>         Windows開アップデータ(約55MB)         (MD5 (ikensyo338_update.exe) = 598fd088782893e866e7d4579020ef6c )         </li> </ul>                                                                                                    |       | 4        |
| [連用方法]ダウンロードしたアップデータをダブルクリックし起動します。<br>後は、画面にしたがって実行して下さい。アップデート終了後はアップデータは削除しても構いません。                                                                                                    |       | o,       |
| <ul> <li><u>Mac OSX用アップテートパッケージ(</u>約60MB)</li> <li>(MD5 (ikensyo338_update.pkg) = e672eaacd505a0ece29b68acd88e6097 )</li> </ul>                                                                                                    |       | *        |
| 【適用方法】ダウンロードしたパッケージをダブルクリックし起動します。<br>(場作途中起証画両外はる場合は、ログインパスワードを入力して下さい。)<br>後は、画面にしたがって実行してたさい、<br>アップデート終了後はパッケージは削除しても構いません。                                                                                                    |       | +•       |
| アップデート層层                                                                                                    |       |          |
| 2024.05.30 Ver3.3.8                                                                                                    |       |          |
| <ul> <li>         · 保険者詳細         ·</li></ul>                                                                                                    | _     |          |
| ⇒初診: 291点(288点から変更)<br>⇒血液頃取(静脈): 40点(37点から変更)                                                                                                    |       |          |
| →皿洗化字検査(109月以上): 103点(106点から変更)<br>→医療情報取場加算 1:3点(4点から変更)<br>→医療情報取場加算 2:1点(2点から変更)                                                                                                    |       |          |
| ⇒ [医療情報・システム基盤整備体制元実加算1]の名称を<br>「医療情報」の方人 Z 基盤を備体制元実加算1]の名称を                                                                                                    |       |          |
| ⇒「医療情報・システム基盤整備体制充実加算 2」の名称を<br>「医療情報取得加算 2」に変更                                                                                                    |       | ŝ        |

2. 画像のように「・・・」が表示されるのでクリックします。

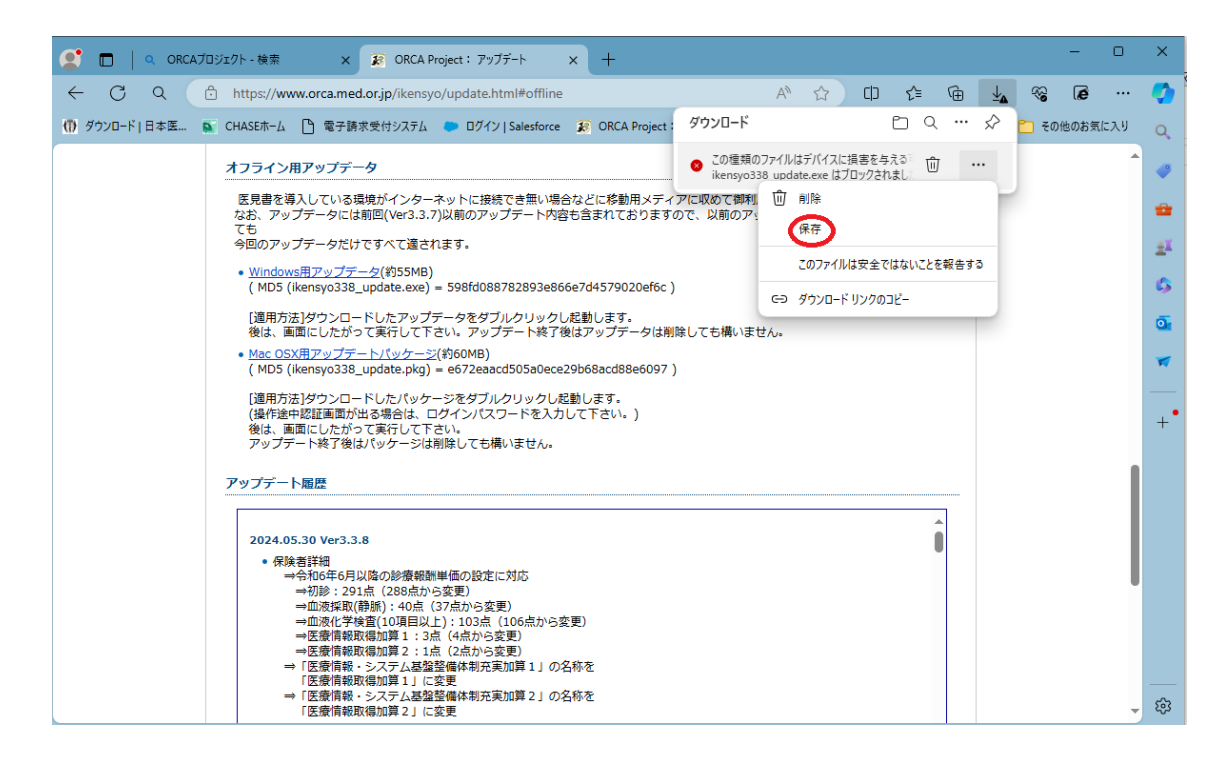

3. 画像のように別途「保存」が表示されるのでクリックします。

|                  | Jジェクト - 検索 x 😰 ORCA Project: アップデート x +                                                                                                    | -      | ٥   | ×        |
|------------------|----------------------------------------------------------------------------------------------------|--------|-----|----------|
| ← C Q d          | 🗈 https://www.orca.med.or.jp/ikensyo/update.html#offline 🛛 🗚 🏠 🛈 🍃 储 星 🍕                                                                                                    | , e    |     | -        |
| (1) ダウンロード 日本医 👂 | 👔 CHASEホーム 🗅 電子請求受付システム 🌘 ログイン   Salesforce 👔 ORCA Project : ダウンロード 👔 🙆 🔍 … 🔗 🛅 :                                                                                                    | その他のお気 | に入り | Q,       |
| r                | <b>オフライン用アップデータ</b> ikensyo338_update.exe<br>フィルを載く                                                                                                    |        | •   |          |
|                  | 医見書を導入している環境がインターネットに接続でき無い場合などに移動用メディアに収めて御利用下さい。<br>なお、アップデータには前回(Ver3.3.7)以前のアップデート内容も含まれておりますので、以前のアップデートを適用していなかったとし                                                                                                    |        |     | -        |
|                  | くも<br>今回のアップデータだけですべて遷されます。                                                                                                    |        |     | ž        |
|                  | • <u>Windows用アップデータ</u> (約55MB)<br>(MD5 (ikensyo338_update.exe) = 598fd088782893e866e7d4579020ef6c)                                                                                                    |        |     | 4        |
|                  | [週用方法]ダウンロードしたアップデータをダブルクリックし起動します。<br>後は、画面にしたがって実行して下さい。アップデート終了後はアップデータは削除しても構いません。                                                                                                    |        |     | Ō        |
|                  | <ul> <li><u>Mac OSX用アップテートパッケージ</u>(約60MB)<br/>( MD5 (ikensyo338_update.pkg) = e672eaacd505a0ece29b68acd88e6097 )</li> </ul>                                                                                                    |        |     | *        |
|                  | [通用方法]ダウンロードしたパッケージをダブルクリックし起動します。<br>(操作途中認証画面が出る場合は、ログイン)になフードを入力して下さい。)<br>後は、画面にしたかって爽行して下さい。<br>アップデート終了後はパッケージは削除しても構いません。                                                                                                    |        |     | +•       |
|                  | アップデート履歴                                                                                                    |        |     |          |
|                  | 2024.05.30 Ver3.3.8      ● 保険者詳細      →令和6年6月以降の診療報酬単価の設定に対応      →初診: 291点(288点から変更)      →血液採取(特許): 40点(37点から変更)      →血液採取(特許): 40点(45から変更)      →血液採取(特殊): 40点(45から変更)      →血液採取(特殊): 41点(45から変更)      →血液採取(特殊): 41点(45から変更)      →血液採取(特殊): 41点(45から変更)      →血液採取(特殊): 41点(45から変更)      →血液採取(特殊): 41点(45から変更)      →血液採取(特殊): 41点(45から変更)      →血液採取(特殊): 41点(45から変更)      →血液採取(特殊): 41点(45から変更)      →血液採取(特殊): 41点(45から変更)      →血液採取(特殊): 41点(45から変更)      →血液採取(特殊): 41点(45から変更)      →血液採取(特殊): 41点(45から変更)      →血液採取(特殊): 41点(45から変更)     →血液採取(特殊): 41点(45から変更)     → |        |     |          |
| L                | <ul> <li>□ (三) (二) (二) (二) (二) (二) (二) (二) (二) (二) (二</li></ul>                                                                                                    |        | *   | <u>ښ</u> |

4. フォルダーのマークをクリックするとダウンロードされた場所に移動します。